# Installer AbulÉdu 15.08 définitivement sur votre disque dur

Attention, cette opération est potentiellement dangereuse, l'assistant d'installation va vous proposer de créer des partitions et de formater votre disque dur ... vous risquez donc de perdre toutes les données présentes sur votre ordinateur ...

# Cas d'un système existant installé à conserver

Cette solution est plus complexe et délicate car il faudra conserver le système existant et installer AbulEdu DVD Live en parallèle.

## Etat du disque dur

Le système existant (Windows dans la plupart des cas) se trouve installé sur le disque et l'utilise en totalité. Il faudra donc réduire la place qu'il occupe pour en laisser pour AbulEdu DVD. Il s'agira de repartitionner votre disque en "morceaux", c'est à dire en partitions découpées attribuées à des fonctions différentes.

### Partitionnement

Une fois votre DVD live lancé, identifiez-vous avec le compte "parent\_ou\_enseignant" et utilisez le menu "Système" / "Administration" pour trouver le programme "**gparted**". Le mot de passe de ce compte vous sera demandé. Voici l'état du disque avant installation (sda représente le premier disque dur trouvé, sdb le second...).

Il faut maintenant redimensionner la partition sda1, pour laisser suffisamment de place pour le DVD AbulEdu Live qui prendra au moins 20 Go.

#### Les opérations à effectuer :

- réduire la partition dédiée à Windows
- Créer dans l'espace vide une partition étendue
- Créer dans cette partition étendue une partition logique (sous-partition) de 20 Go de type ext4 (pour y installer le système
- Créer dans cette partition étendue une autre partition logique (sous-partition) de ce qu'il reste (en laissant 2Go de libre) Go de type ext4 (pout y installer les données)
- Créer dans le dernier espace libre, un lecteur logique de type "linux-swap".

#### Quelques captures d'écran :

| <ul> <li>ybin/yda-taristad (se nom du superutilisation)</li> <li>O 0.0</li> <li>O dution alliabate distributes (antiliae alle</li> </ul>                                                                                                    | Alexandre Alexandre Reportationale and a separation of the second second s       | Angle (Angle (Angl      | <ul> <li>Aderballe Strated (so nam de separatilisation)</li> <li>Original Aliferez, Aliferez, Socialitarez, Socialitare Alife</li> </ul>                                                                                                    |
|----------------------------------------------------------------------------------------------------|----------------------------------------------------------------------------------------------------|----------------------------------------------------------------------------------------------------|----------------------------------------------------------------------------------------------------|
| S S S S S S                                                                                                    | S S S S V Strate procest :                                                                                                    |                                                                                                    | G 0 0 % E ✓                                                                                                    |
| /hedisla1<br>20.89 Go                                                                                                    | /4m/kdu1<br>2010/038                                                                                                    | Sincholari<br>20 II Do<br>Redimenzament/blocket / Division Dan nom du sucer dilastres 1                                                                                                    | Jényisési meralinat<br>9.9750                                                                                                    |
| Nettion Spalend Arbitra Unite UKIDA Induitio Organia<br>Netrotes Add Arbitra Add Arbitra State                                                                                                    | Anderse forebander informers to faile the state in workford Compare<br>Jeter Value Anderse USE ANDER State State St | The state of the state of the s | Markitan Katalana (Katalana (Katalan |
| delta de la constante de la constante de       | + Janua Antaria and apartment 000                                                                                                    | n _Men,hala - Effected (au nam du supervisiblation) 0.00                                                                                                    | Aleyste control (or net do operativation)     OBO                                                                                                    |
| Grannel Edition Affordage Partyletique Partition Adde                                                                                                    | Grand Office Allchapt Nobeliges Particles Ade                                                                                                    | crund biden Althou Highings Rectos Alth                                                                                                    | Ghunde Cellion Allichege Helpheligee Helphelie Alde                                                                                                    |
|                                                                                                    |                                                                                                    | MonoSoft         MonoSoft                                                                                                    | Annotest<br>Log         Maximum           Construction         Total Status Status St                                                                 |
| io( cen                                                                                                    | ini nan                                                                                                    | elle héduan (desjudet de stotensie is sitt tio<br>→ D'est Partition-dumbes #1 jestandet, 13.04 ciel our /Mer/M  ◆ Volonaciae                                                                                                    | Mill Bole<br>Criter Partition-dumber #1 (extended, 13.00-Ca) sor/Mex/sole                                                                                                    |
| 1 opkistoner attente                                                                                                    | i spination en affente                                                                                                    | 2 spécialises en allambe                                                                                                    | 2 opérations en attante                                                                                                    |
| Annowski (Barran der Seperationswei)     OOO Dennet Köllen Albbeger Projektione Aute     OOO     OOO     OOO     OOO     OOOO     OOOO     OOOOO     OOOOO     OOOOO     OOOOO     OOOOO     OOOOO     OOOOOO                                                                                                    | Alexian Smithel Service du Lorent du Lorent Statuer 1     Olio      Olio      Oli       | Annotal-Oriented (as eine duringenditazona)     Onde     Onde      | A Constat-Onited being in the international      Onited     Onited Extens Michage Methode Section Add     Onited Section Add     Onited Section Constant      Onited Section Constant      Onited Section Const     Onited Section Constant      Onited Section Constant      O       |
| Alexand Build and State and State and Sta      | Annotal     Annotal     A       | Restrict         Restrict (Star R)           Pr/Star         Starting (PV/Star) Start (Start R)         Million (Start R)           Pr/Start         Starting (PV/Start S)         Starting (PV/Start R)           Starting (PV/Start S)         Starting (PV/Start R)         Starting (PV/Start R)           Starting (PV/Start R)         Starting (PV/Start R)         Starting (PV/Start R)           Starting (PV/Start R)         Starting (PV/Start R)         Starting (PV/Start R)           Starting (PV/Start R)         Starting (PV/Start R)         Starting (PV/Start R)           Starting (PV/Start R)         Starting (PV/Start R)         Starting (PV/Start R)           Starting (PV/Start R)         Starting (PV/Start R)         Starting (PV/Start R)                                                                                                    | Control         Recomposition Risk         Recomposition Risk                                                                                                    |
| 00 Annale Orlanse Control of Control of Cont | Celer Far Man et ender #1 (redended, 13.00 Cel sar /den/ada                                                                                                    | Color Purchicon Electron el Castondezi, 10.08 Giol sur / New/Inde<br>Color Purchicon Inglique 81 (2014, 8.79 Giol sur / New/Inde                                                                                                    | Color Purifilion Hender B1 (Instantin), 13.88 Gol sur /Men/uda Color Purifilion Ingique B3 (Insta. B.29 Gol sur /Men/uda                                                                                                    |
| The Crief Partition Ingapor ED (mith, 8, 79-Cla) car / Meryhda<br>Ir ogelradions en statente                                                                                                    | la Coler Partition Ingigue 81 (sold, 8.19 Cole) ou / Merylula<br>III Coler Partition Ingigue 81 (sold, 8.19 Cole) ou / Merylula<br>Engels stores an attainta                                                                                                    | la Coler Purtition Ingipue #10x14.2.11 Ciel our /Merylele<br>la Coler Purtition Ingipue #10x14.2.11 Ciel our /Merylele<br>2 Statisticies en attenta                                                                                                    | la chen Partillan legipar 81 (mil. 2.31 Ciel sar /des/uls<br>je chen Partillan legipar 81 (mil. 2.31 Ciel sar /des/uls<br>) :<br>Laginstillers en allietz                                                                                                    |

Une fois votre re-partionnement confirmé et effectué, vous pouvez quitter gparted et passer à l'installation du poste.

## Cas d'un poste dédié pour AbulEdu 15.08

L'assistant d'installation est soit présent sur le bureau du compte "parent ou enseignant"

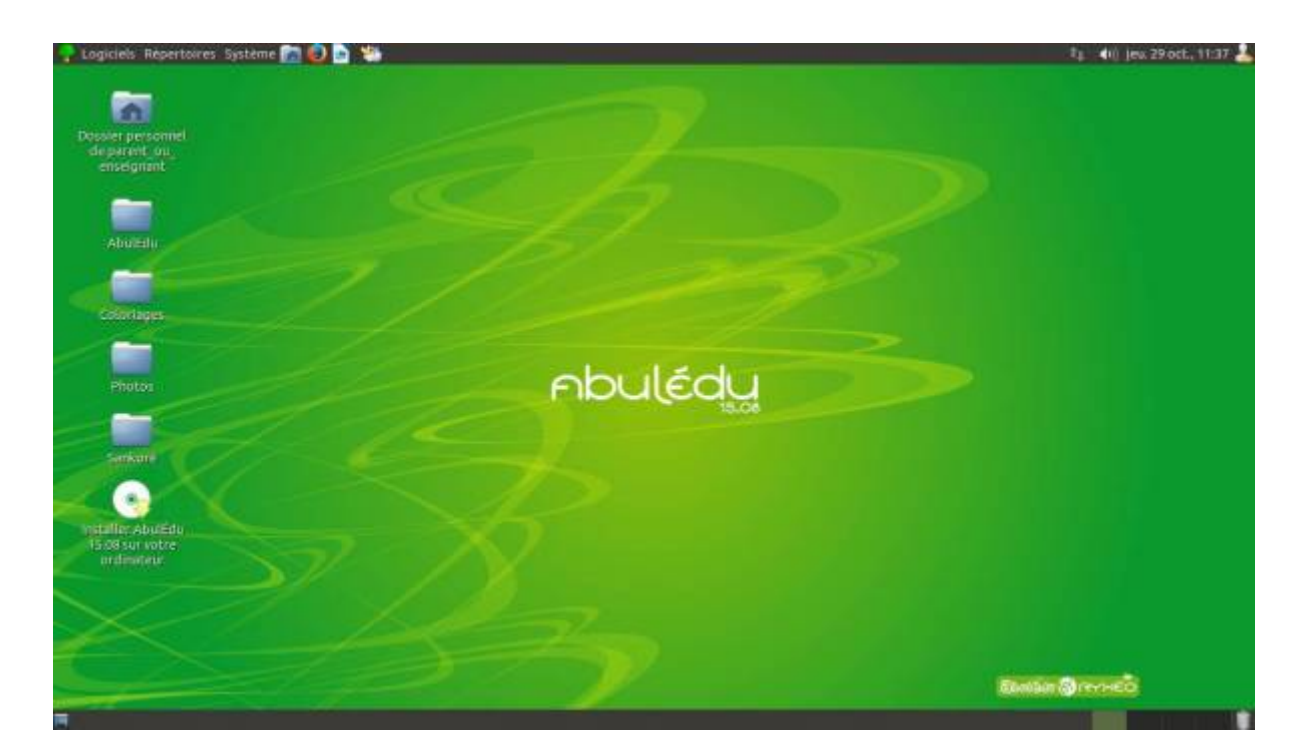

ou alors vous pouvez aller le chercher dans le menu Système / Administration / Installer

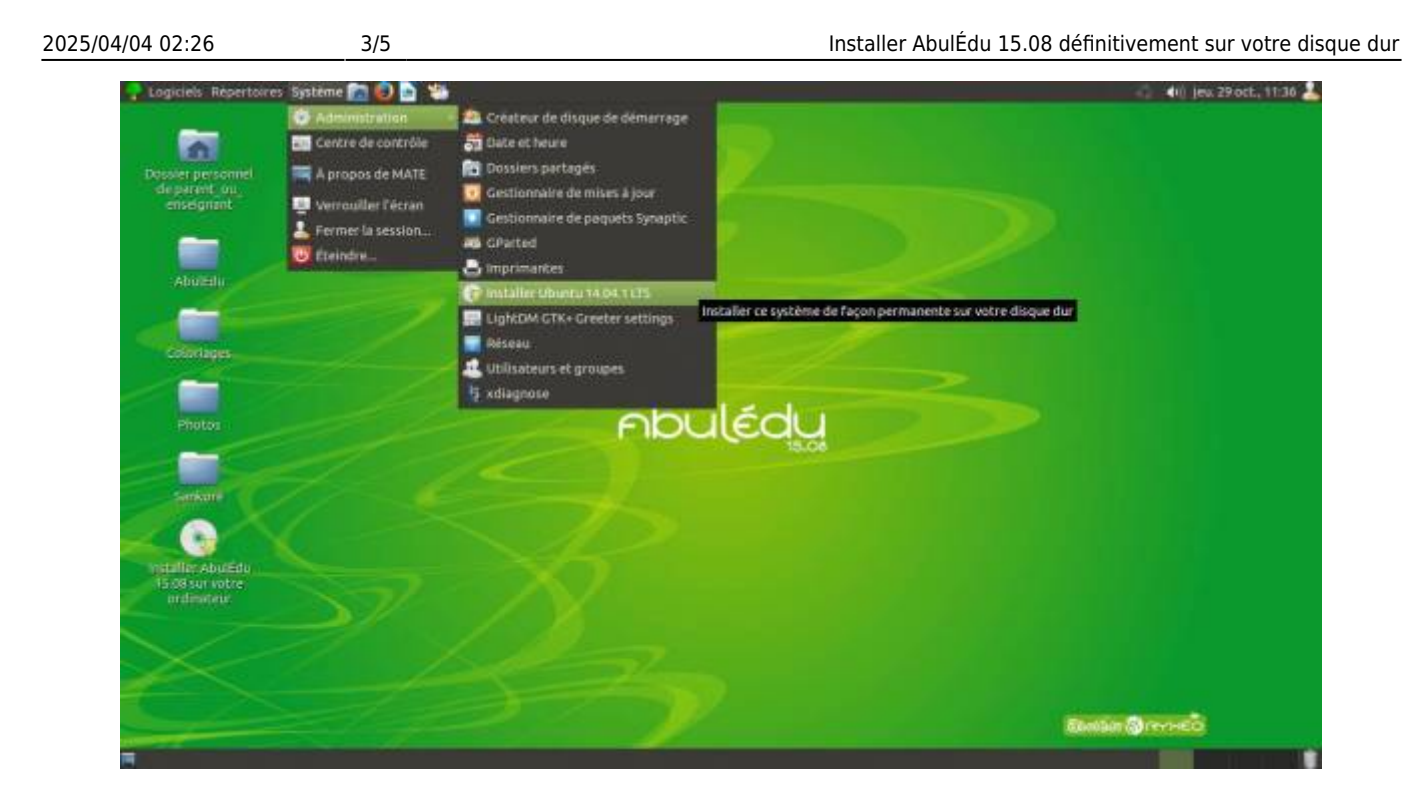

Ensuite, laissez-vous guider, ne soyez pas surpris si l'assistant vous parle de Ubuntu 14.04, c'est le système qui est utilisé par AbulÉdu 15.08 !

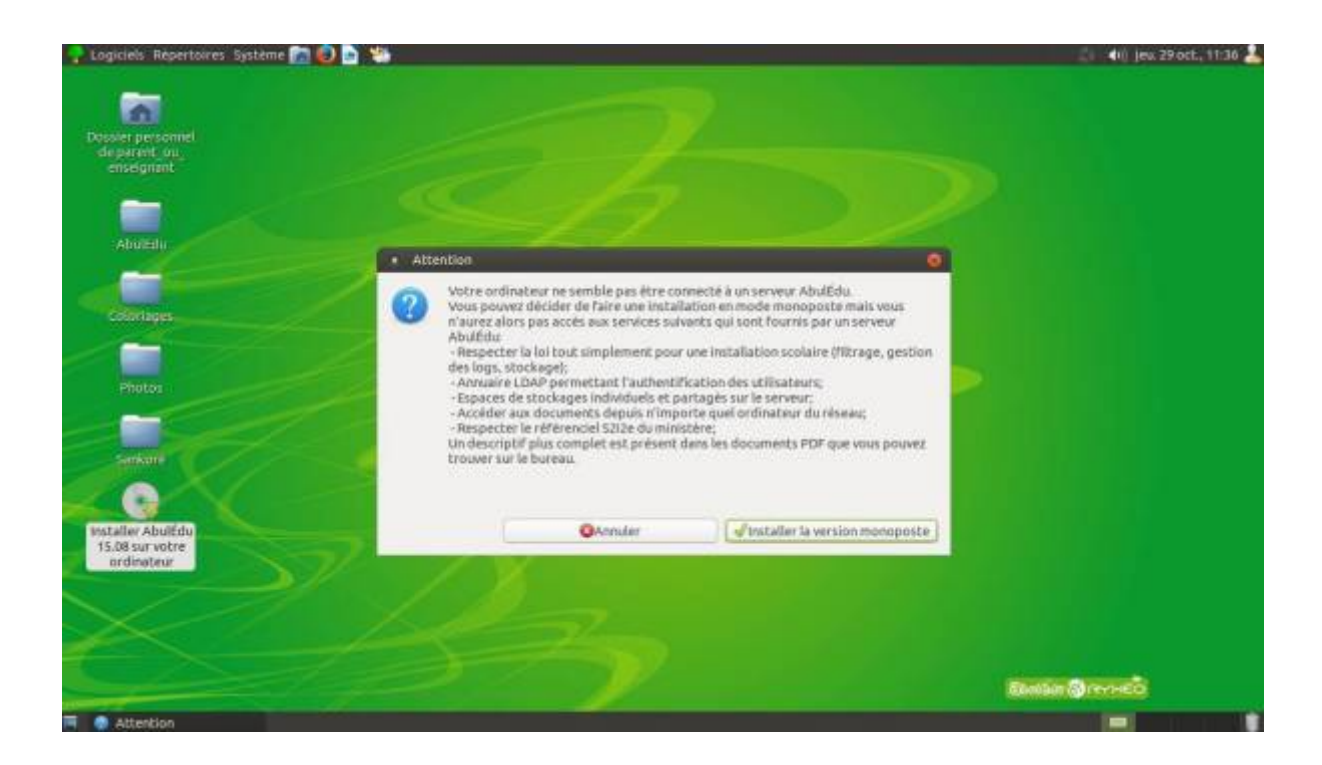

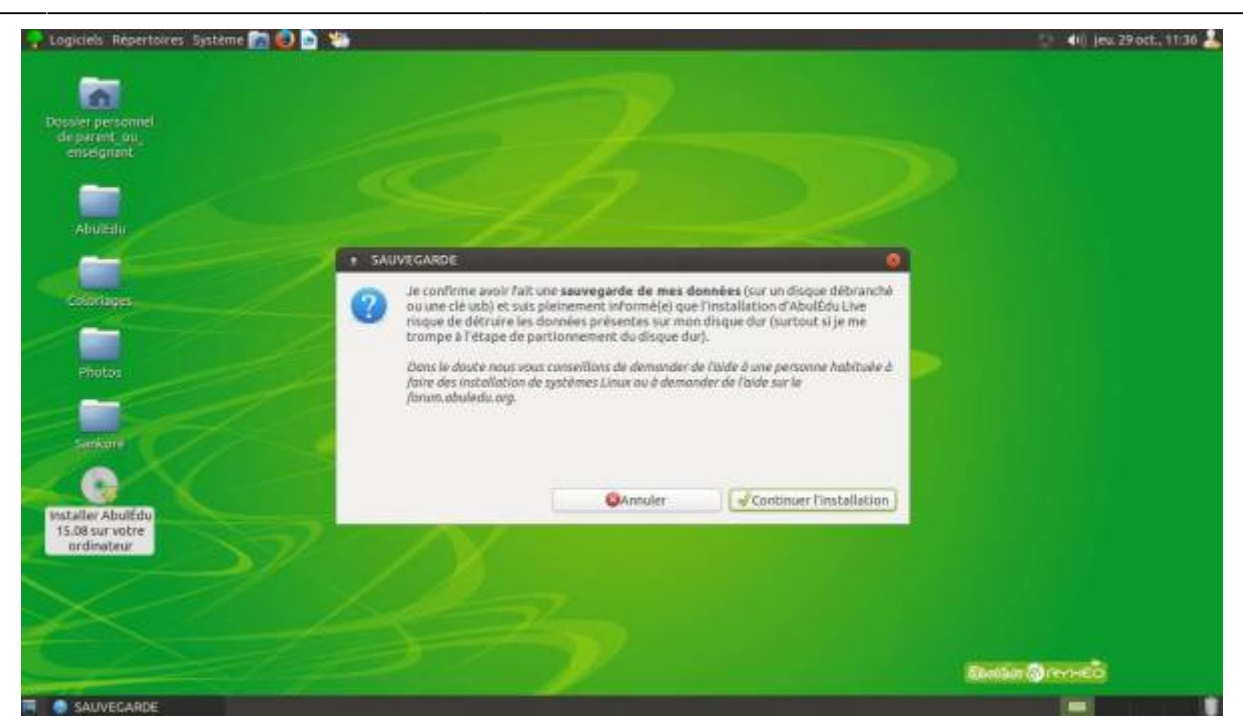

Validez ensuite la langue, vérifiez que l'esapce disque est suffisant. Vous pouvez aussi laisser la connexion Internet active si vous le souhaitez.

#### Partitionnement

Dans le cas d'un PC dédié à AbulEdu, vous pouvez choisir la première option "Effacer le disque et installer Ubuntu(AbulEdu)".

Sinon, optez pour "Autre chose", c'est à dire une installation avec un partitionnement manuel.

| Installation (au nom du superutilisateur)                                                                                                    | 00 |
|----------------------------------------------------------------------------------------------------|----|
| Type d'installation                                                                                                    |    |
| Aucun système d'exploitation n'a été détecté sur cet ordinateur. Que voulez-vous faire ?  Effacer le disque et installer Ubuntu Avertissement : Ceti supprimera tous voi legicles, documents, plutos, musiques et autres fichiers de tous les systèmes d'exploitation.  Chiffrer la nouvelle installation de Ubuntu pour la sécurité Wesaller chair mer de de souvrité à l'étage suivante.  Utiliser LVM pour la nouvelle installation de Ubuntu |    |
| Ceci va configurer le gestionnaire de volumes logiques. Il permet de prendre des instantanés et de redimensionner plus facilement les partitions.<br>Autre chose<br>Vous pouver créer ou redimensionner les partitions vous-même, ou choisir plusieurs partitions pour Ubantu.                                                                                                    |    |

Il faudra définir maintenant comment sont utilisées les partitions :

- Utilisez la première partition logique sda5 (celle de 20 Go) pour la définir comme utilisant le système, nommé "/"
- Utiliser la seconde partition logique sda6 pour (la suivante) pour la définir comme utilisant le système "/home"
- La partition swap sera reconnue et utilisée comme mémoire virtuelle.

5/5

| Type d'installation                                                                                                    | Type d'Installation                                                                                                    | Type d'installation | Type d'instaliation                                                                                                    |
|----------------------------------------------------------------------------------------------------|----------------------------------------------------------------------------------------------------|---------------------|----------------------------------------------------------------------------------------------------|
| Control Control C      | Respectively Respective Respective Respectiv      |                     | Construction     Construction     C |
| F (hosps.)         Install interpretation                                                                                                    | <ul> <li>F = Maga. Number of the second second</li></ul> | F         Deep      | <ul> <li>4 - despe. Socialization in the second structure is descently .</li> <li>Media intervences in the second structure .</li> </ul>                                                                                                    |
| Autre chose  sdet (fvi32) sded (ext4) sded (ext4) sdet (ext4) sdet | Inux-swap)<br>Utilisé Système<br>estasur les disques : ( au nom du superutilisateur)<br>ors affichées seront écrites sur les disques. Dans le cas<br>utres modifications.<br>s les données présentes sur les partitions que vous avez<br>ont formatées.<br>da) de type ext4<br>da) de type ext4<br>da) de type svap                                                                                                    |                     |                                                                                                    |
| Périphérique où sera inst                                                                                                    | Revenir en arrière Continuer                                                                                                    |                     |                                                                                                    |
| /dev/sda ATA VBOX HARDDISK (21.5 GB)                                                                                                    |                                                                                                    | •                   |                                                                                                    |
|                                                                                                    | ROutter diPrécédent II                                                                                                    | staller maintenant  |                                                                                                    |

Continuez à l'étape suivante.

#### Options

Il ne vous reste plus qu'à définir votre fuseau horaire, la disposition du clavier (gardez les options par défaut pour l'instant).

#### Utilisateur

Définissez un compte utilisateur, ainsi qu'un mot de passe et terminez l'installation.

Redémarrer le poste et retirer le DVD pour pouvoir utiliser votre poste sous AbulEdu 15.08.

C'est terminé ! Si vous avez conservé un système existant, le menu de démarrage vous propose le choix entre Windows et AbulEdu/Ubuntu.

From: https://docs.abuledu.org/ - La documentation d'AbulÉdu

Permanent link: https://docs.abuledu.org/2015/abuledu\_live\_15.08/installer\_definitivement?rev=1479602411

Last update: 2016/11/20 01:40

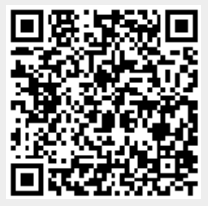